## Connecting a machine running Microsoft Windows® to the Personal Devices wifi

The screenshots in this guide were taken in Windows 7 Professional. The appearance of your machine may vary slightly.

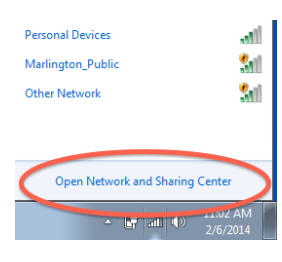

Select *Open Network and Sharing Center* from the connections menu in the task bar.

In the Network and Sharing Center click **Set up a new connection or network.** On the wizard that open select **Manually connect to a wireless network.** 

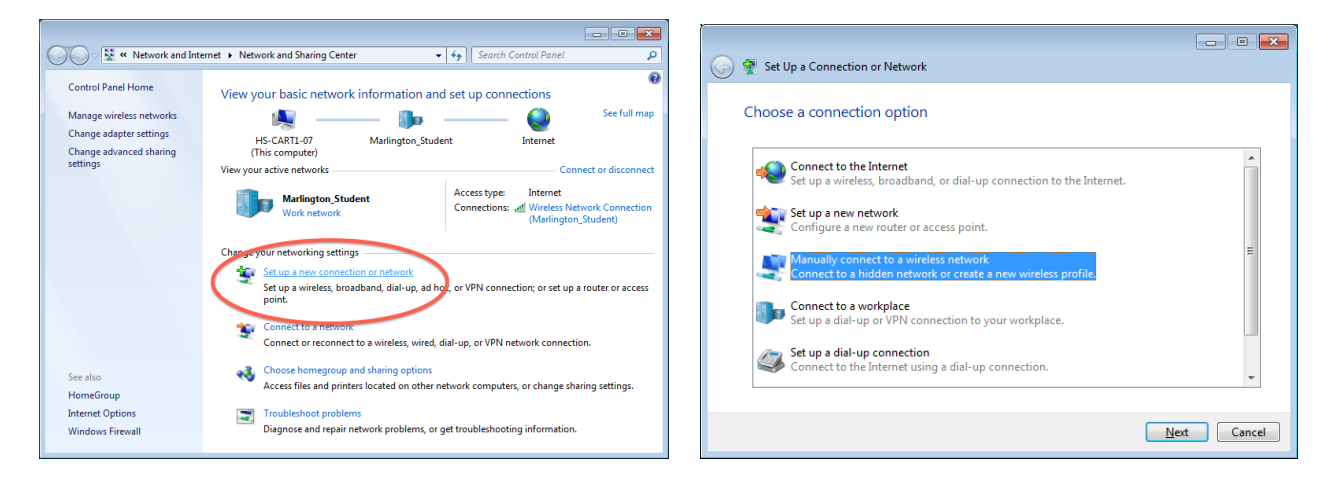

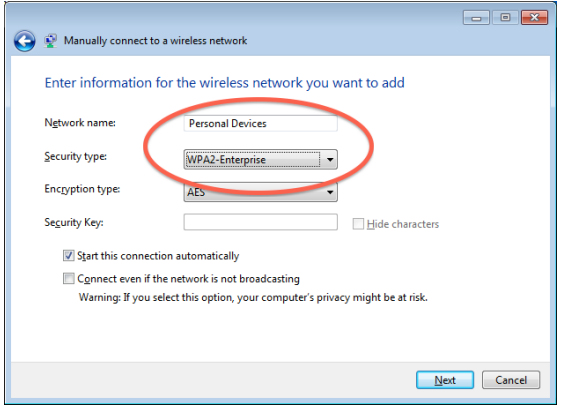

*Devices* in the Network name box and select *WPA2-Enterprise* for the security type.

On the following screen, enter Personal

- • ×

|           | Successfully added Personal Devices                                                             |       |
|-----------|-------------------------------------------------------------------------------------------------|-------|
| n't<br>n, | Change connection settings<br>Open the connection properties so that I can change the settings. |       |
|           |                                                                                                 | Close |

On the last step of the wizard don't click close, click the big button, *Change connection settings.* 

## Connecting a machine running Microsoft Windows® to the Personal Devices wifi

The screenshots in this guide were taken in Windows 7 Professional. The appearance of your machine may vary slightly.

| Personal Devices Wirel                                              | ess Network Properties |  |  |  |
|---------------------------------------------------------------------|------------------------|--|--|--|
| Connection Security                                                 |                        |  |  |  |
|                                                                     |                        |  |  |  |
| Security type:                                                      | WPA2-Enterprise -      |  |  |  |
| Encryption type:                                                    | AES 👻                  |  |  |  |
|                                                                     |                        |  |  |  |
|                                                                     |                        |  |  |  |
| Choose a network authentication method:                             |                        |  |  |  |
| Microsoft: Protected EAP (PEAP)                                     |                        |  |  |  |
| Remember my credentials for this connection each time I'm longed on |                        |  |  |  |
|                                                                     |                        |  |  |  |
|                                                                     |                        |  |  |  |
|                                                                     |                        |  |  |  |
| Advanced settings                                                   |                        |  |  |  |
|                                                                     |                        |  |  |  |
|                                                                     |                        |  |  |  |
|                                                                     |                        |  |  |  |
|                                                                     |                        |  |  |  |
|                                                                     | OK Cancel              |  |  |  |

In the property window that appears click on the *Security* tab and click the *Settings* button.

Another window is going to be opened titled **Protected EAP Properties**. In this window **un-check** the box labeled **Validate server certificate** and towards the bottom of the page click the button labeled **Configure...** 

| EAP MSCHAPv2 Properties                                                   |
|---------------------------------------------------------------------------|
| When connecting:                                                          |
| Automatically use my Windows logon name and password (and domain if any). |
| OK Cancel                                                                 |

This will bring up the last window that we need. Uncheck the box labeled Automatically use my Windows logon name and password.

| When connecting:                                                                                                    |                     |
|----------------------------------------------------------------------------------------------------|---------------------|
| Validate server certificate                                                                                                    |                     |
|                                                                                                    |                     |
| Connect to these servers:                                                                                                    |                     |
|                                                                                                    |                     |
| Trusted Poot Certification (utborities)                                                                                                    |                     |
| Trasted Root Certification Additionales.                                                                                                    |                     |
| Add trust External CA Root                                                                                                    | Â                   |
| Baltimore Cyber Irust Root                                                                                                    | =                   |
| Class 3 Public Primary Certification Authority                                                                                                    |                     |
| ClabelGas Bash CA                                                                                                    |                     |
| Gobalsign Root CA                                                                                                    |                     |
| Go Daddy Class 2 Certification Authority                                                                                                    |                     |
| GTE Cyber Irust Global Root                                                                                                    |                     |
|                                                                                                    |                     |
|                                                                                                    | ,                   |
| Do not prompt user to authorize new servers or trusted                                                                                                    |                     |
| Do not prompt user to authorize new servers or trusted certification authorities.                                                                                                    | ,                   |
| Do not grompt user to authorize new servers or trusted certification authorities.                                                                                                    |                     |
| Do not grompt user to authorize new servers or trusted certification authorities.                                                                                                    | ,                   |
| Oo not grompt user to authorize new servers or trusted<br>certification authorities.      Select Authentication Method:                                                                                                    |                     |
| Do not grompt user to authorize new servers or trusted<br>certification authorities.  Select Authentication Method:  Secured password (EAP-MSCHAP v2)                                                                                                    | onfigure            |
| Con not grompt user to authorize new servers or trusted<br>certification authorities.  Select Authentication Method:<br>[Secured password (EAP-MSCHAP v2)  Contemporation  Contemporation  Contemp | onfigure            |
| Con not prompt user to authorize new servers or trusted<br>certification authorities.  Select Authentication Method: Secured password (EAP-MSCHAP v2)  Contemporate Context  Contemporate Context  Context    | onfigure            |
| Oo not grompt user to authorize new servers or trusted<br>certification authorities.  Select Authentication Method: Secured password (EAP-MSCHAP v2)  Fable Fast Reconnect Enforce Network Access Protection                                                                                                    | onfigure            |
| Oo not grompt user to authorize new servers or trusted<br>certification authorities.  Select Authentication Method:<br>Secured password (EAP-MSCHAP v2) Finable East Reconnect<br>Enforce Bytwork Access Protection Disconnect if server does not present cryptobinding TLV                                                                                                    | onfigure            |
| Oo not prompt user to authorize new servers or trusted<br>certification authorities.  Select Authentication Method: Secured password (EAP-MSCHAP v2)      Snable East Reconnect     Enable East Reconnect     Disconnect if server does not present cryptobinding TLV     Enable Identity Privacy                                                                                                    | onfigure            |
| Oo not grompt user to authorize new servers or trusted<br>certification authorities.  Select Authentication Method: Secured password (EAP-MSCHAP v2)  Enable East Reconnect Fnforce Network Access Protection Disconnect if server does not present cryptobinding TLV Enable Identity Privacy                                                                                                    | onfigure            |
| O not prompt user to authorize new servers or trusted<br>certification authorities.  Select Authentication Method:<br>Secured password (EAP-MSCHAP v2) Finable East Reconnect Finforce Network Access Protection Disconnect if server does not present cryptobinding TLV Finable Edentity Privacy OK                                                                                                    | onfigure<br>Cancel  |
| Oo not prompt user to authorize new servers or trusted<br>certification authorities.  Select Authentication Method: Secured password (EAP-MSCHAP v2)      Fnable East Reconnect     Enforce Network Access Protection     Disconnect if server does not present cryptobinding TLV     Enable Identity Privacy      OK                                                                                                    | onfigure)<br>Cancel |

Now, click OK to dismiss all of the open windows. When you get back down to the desktop, Windows should start connecting to the wireless network. If you are within

range of the network you should see a bubble appear from the task bar telling you that more information is needed.

| Additional information is needed to connect Personal Devices. * ×<br>Click to provide additional information. |                          |
|----------------------------------------------------------------------------------------------------|--------------------------|
| - 18 B                                                                                                    | ()) 11:15 AM<br>2/6/2014 |

| Windows Securit               | y                               |          | × |
|-------------------------------|---------------------------------|----------|---|
| Network Au<br>Please enter us | uthentication<br>er credentials |          |   |
|                               | b_davis                         |          |   |
|                               |                                 | OK Cance | : |

Click on the bubble and you will be presented with a box asking for credentials to connect. Enter you Marlington username and password and click OK.

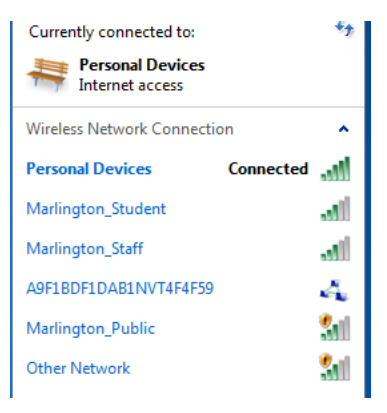

That's it! Provided all went well, you can verify that you are connected to the Personal Devices network.